800-767-7776 x3

Contact Your Sales Manager

# **Order History**

## Why use it?

- View past order details
- Reorder past orders/items
- Track stocked orders
- Check order status

How to find it: Once you're logged in, go to My Account → Order History

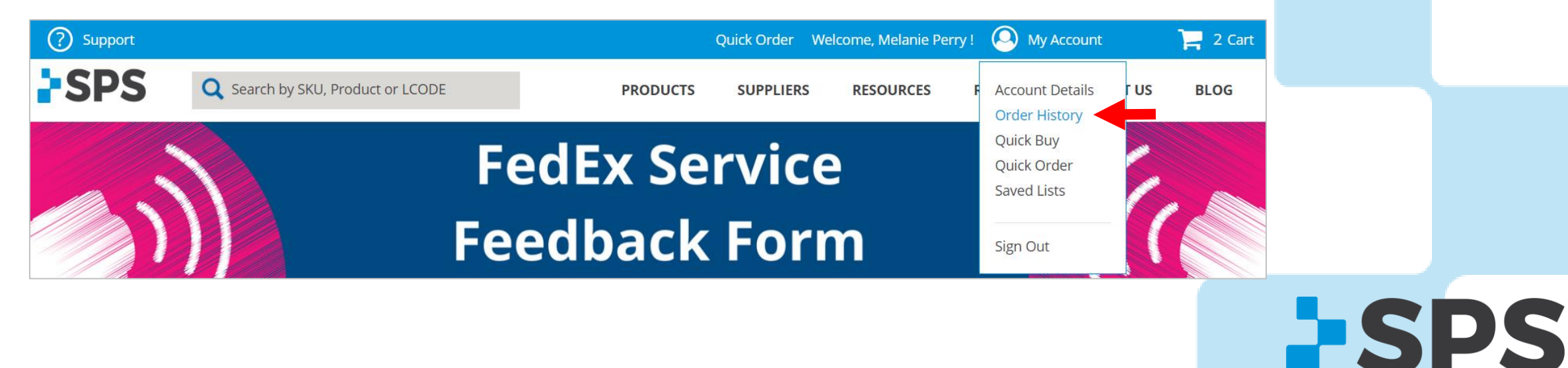

800-767-7776 x3

Contact Your Sales Manager

**SPS** 

# Order History

Tabs

#### **MY ONLINE ORDERS**

- View online orders placed with the login/email address you are currently logged into
- Reorder past orders here

### **ALL ORDERS FOR MY CLINIC**

- View all orders associated with your account number and placed through any channel (phone, online, fax, email)
- Track orders here

#### **OPEN INVOICES**

• View all open invoices and their due dates

#### **PAID INVOICES**

• View paid invoices

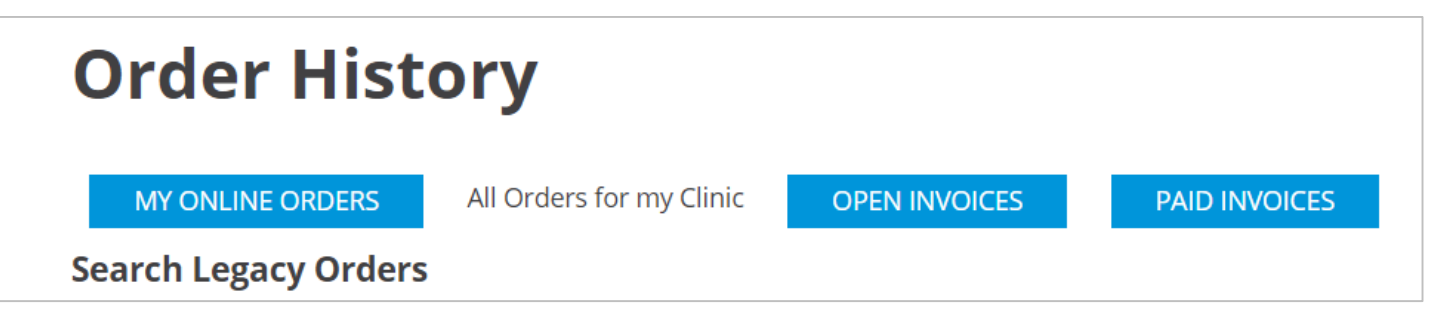

# Order History

## Track Orders

- 1. Login and go to **My Account** → **Order History** → **All Orders for My Clinic (tab)**
- 2. Search for orders by date range, PO #, order number, or by SKU
- 3. If there is a matching order, it will appear at the bottom of the screen

| Quick Order Welcome, Melanie Perry ! | O My Account                            | 🃜 3 Cart   | Order                                                                                 | Histo                                                                                      | rv                                                                                |                                                               |                                                                      |                                                                                 |                            |                 |
|--------------------------------------|-----------------------------------------|------------|---------------------------------------------------------------------------------------|--------------------------------------------------------------------------------------------|-----------------------------------------------------------------------------------|---------------------------------------------------------------|----------------------------------------------------------------------|---------------------------------------------------------------------------------|----------------------------|-----------------|
| SUPPLIERS RESOURCES F                | Account Details<br>Order History        | US BLOG    | MY ONLINE                                                                             | ORDERS                                                                                     | All Orders for my                                                                 | Clinic                                                        | OPEN INVOICE                                                         | 5 PAID INVOIC                                                                   | ES                         |                 |
|                                      | Quick Buy<br>Quick Order<br>Saved Lists |            | Search Lega<br>Search for orders<br>For the invoic<br>If searching by<br>When searchi | cy Orders<br>s by a date range<br>e date range a m<br>y the invoice nun<br>ng by order num | e, customer PO nu<br>aximum of 30 da<br>nber the results v<br>iber, enter the 8 c | umber, or SF<br>ys may be s<br>vill include t<br>digit number | 25 order number<br>earched.<br>he entered invoi<br>r. Exclude the da | : Select the SPS Order # i<br>ce number and greater.<br>sh and any numbers afte | n the results to vie<br>r. | ew the details. |
|                                      | Sign Out                                | ) Pro-Flex | From:                                                                                 |                                                                                            | To:                                                                               |                                                               |                                                                      | RESET DA                                                                        | ITES                       |                 |
|                                      |                                         |            | Customer PO                                                                           | Number                                                                                     | SPS                                                                               | Order Nur                                                     | nber                                                                 | SKU                                                                             |                            |                 |
|                                      |                                         |            | or<br>SEARCH                                                                          |                                                                                            | or 42                                                                             | 366419                                                        |                                                                      | or                                                                              |                            |                 |
|                                      |                                         |            | SPS ORDER #                                                                           | PO NUMBER                                                                                  | ORDER TYPE                                                                        | STATUS                                                        | ENTRY DATE                                                           | SHIP CONFIRM DATE                                                               | INVOICE DATE               | INVOICE AMT     |
|                                      |                                         |            | 42366419-00                                                                           | test                                                                                       | Order                                                                             | Order<br>Has<br>Shipped                                       | 5/1/2018                                                             | 5/1/2018                                                                        | -                          | 14.76           |

Contact Your Sales Manager

# **Order History**

Track Orders

4. View order information and tracking number

800-767-7776 x3

Contact Your Sales Manager

| Order Information<br>Date Entered: 5/1/2018<br>Order Status: Order Has Shipped<br>Order Type: Order |                                                                  | Billing Information<br>Invoice Amount:<br>Invoice Date: -<br>P.O Number: test<br>BILLING ADDRESS<br>SPS VIP GUEST<br>6025 SHILOH ROAD<br>-xaddress twox<br>Key West, FL, 30005<br>us |                  |             | Shipping Information<br>Est. Ship Date: 5/1/2018<br>Ship Confirm Date: 5/1/2018<br>Tracking Number: 441003701679<br>Carrier Code: FXGD<br>SHIPPING ADDRESS<br>SPS VIP GUEST<br>6025 SHILOH ROAD<br>-xaddress twox<br>alpharetta, ga, 30005<br>us |            |        |      |            |
|----------------------------------------------------------------------------------------------------|------------------------------------------------------------------|----------------------------------------------------------------------------------------------------|------------------|-------------|----------------------------------------------------------------------------------------------------|------------|--------|------|------------|
|                                                                                                    |                                                                  |                                                                                                    |                  |             |                                                                                                    |            |        |      |            |
|                                                                                                    |                                                                  | ITEM NUMBER                                                                                                    | ITEM DESCRIPTION | QTY ORDERED | QTY SHIPPED                                                                                                    | QTY BACKOF | RDERED | UM   | SELL PRICE |
| 1SPSS182                                                                                            | EMAIL=<br>SHORTY SOCK - LTWT<br>HOLE 3-1/8" X 2.5/8"<br>X 3-5/8" | 1                                                                                                    | 1                | 0           |                                                                                                    | EA         |        |      |            |
|                                                                                                    |                                                                  |                                                                                                    |                  |             |                                                                                                    |            | PRINT  | BACK |            |

**Pro Tip:** If the tracking number is a FedEx shipment, you can click on the tracking number and you'll be redirected to the tracking page on FedEx's website

800-767-7776 x3

Contact Your Sales Manager

# **Order History**

### Reorder

- 1. Go to the **MY ONLINE ORDERS** tab in Order History
- 2. Find the order you'd like to reorder

| Order History                                                   |                                                     |                                         |                                | Confirmation Order #110324654                |                            |                                                                                         |                                                                                                    |                                  |  |  |  |
|-----------------------------------------------------------------|-----------------------------------------------------|-----------------------------------------|--------------------------------|----------------------------------------------|----------------------------|-----------------------------------------------------------------------------------------|----------------------------------------------------------------------------------------------------|----------------------------------|--|--|--|
| View past orders us<br>My Online Orders<br>Search Orders<br>SKU | sing the links on the Online O<br>ALL ORDERS FOR MY | Orders tab. Options to CLINIC OP nments | e reorder or print the details | s is available for each order.<br>D INVOICES |                            | Print Order<br>ORDER DATE: APRIL 10, 2018<br>ORDER STATUS: SUBMITTED<br>Billing Address | Shipping Address                                                                                                    | Payment Method                   |  |  |  |
|                                                                 | or                                                  |                                         |                                |                                              |                            | SPS VIP GUEST<br>6025 SHILOH ROAD<br>-xaddress twox                                     | SP5 VIP GUEST           MelsOPoly           6025 SHILOH ROAD           -xaddress twox           Key West, Florida, 30005           United States           T: 800-767-7776 Ext: 1241 | Purchase Order<br>PO Number 1245 |  |  |  |
| SEARCH<br>9 Item(s)                                             |                                                     |                                         |                                | Show: 10 🔹                                   |                            | Key West, Florida, 30005<br>United States<br>T: 800-767-7776                            |                                                                                                    | Shipping Options                 |  |  |  |
| ORDER #                                                         | CONFIRMATION #                                      | DATE                                    | ORDER STATUS                   | ACTION                                       | Ontion A                   |                                                                                         |                                                                                                    | account                          |  |  |  |
|                                                                 | 110324703                                           | 5/22/2018                               | Submitted                      | VIEW ORDER REORDER                           | 2 Click PEOPDER            | PRODUCT INFORMATION PACKING SLIP NOTES PRICE QTY SUBTOTAL WAREHOUSE                     |                                                                                                    |                                  |  |  |  |
| 42365565-00                                                     | 110324657                                           | 4/10/2018                               | Submitted                      | VIEW ORDER REORDER                           | 3. CIICK REORDER           |                                                                                         |                                                                                                    | Ordered: 1 Ship from             |  |  |  |
| 42365564-00                                                     | 110324656                                           | 4/10/2018                               | Submitted                      | VIEW ORDER REORDER                           |                            |                                                                                         |                                                                                                    | supplier                         |  |  |  |
| 42365563-00                                                     | 110324655                                           | 4/10/2018                               | Submitted                      | VIEW ORDER REORDER                           |                            | NEW BALANCE 813, MENS, LACE, WHITE, 7.5 6E (INSERT SR-<br>08GG)<br>SKU: MW813WT07.56E   |                                                                                                    |                                  |  |  |  |
| 42365562-00                                                     | 110324654                                           | 4/10/2018                               | Submitted                      | VIEW ORDER REORDER                           |                            |                                                                                         |                                                                                                    |                                  |  |  |  |
| 42153619-00                                                     | 100235721                                           | 4/21/2017                               | Submitted                      | VIEW ORDER                                   |                            | Supplier: New BALANCE                                                                   |                                                                                                    |                                  |  |  |  |
| 42124378-00                                                     | 100221944                                           | 3/15/2017                               | Submitted                      | VIEW ORDER                                   | Option B                   | Rewardso                                                                                |                                                                                                    |                                  |  |  |  |
| 80903806-00                                                     | 100058039                                           | 10/8/2015                               | Submitted                      | VIEW ORDER REORDER                           |                            |                                                                                         | Shi                                                                                                    | Subtotal<br>pping & Handling     |  |  |  |
| 90501615-00                                                     | 100009717                                           | 1/29/2015                               | Submitted                      | VIEW ORDER REORDER                           | 3. Click <b>VIEW ORDER</b> | Rewards5<br>Total Discount                                                              |                                                                                                    |                                  |  |  |  |
| 9 Item(s)                                                       |                                                     |                                         |                                | <b>Show:</b> 10 •                            | 4. Click <b>REORDER</b>    |                                                                                         |                                                                                                    | REORDER                          |  |  |  |